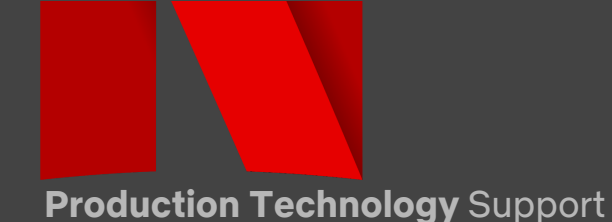

### CAMERA PRODUCTION GUIDE | Panasonic S1H

Settings and best-practices for capture with the SIH on Netflix 4k Originals.

If you have any questions or comments please contact: <a href="mailto:prodtech.support@netflix.com">prodtech.support@netflix.com</a> Current Panasonic S1H Ops Manual: <a href="mailto:HERE">HERE</a>

#### CAPTURE SETTINGS | MOV 4:2:2/10-Bit/ALL-I

| SETTING                      | MENU                                      | SELECTION                     |
|------------------------------|-------------------------------------------|-------------------------------|
| SYSTEM MODE                  | [ 💭 ] Video Tab→<br>[ ा] Rec Quality →    | .MOV 4096 x 2160 or 3840x2160 |
| LOG ENCODING/<br>COLOR SPACE | [ 💭 ] Video Tab →<br>[ 🔃 ] Photo Style →  | V-LOG                         |
| CODEC                        | [ 💭 ] Video Tab→<br>[ ] Rec Quality →     | 422/10bit/ALL-I 400 Mbps      |
| Crop Options                 | 【】 Video Tab→<br>【】 Image Area of Video → | Full, S35mm, Pixel/Pixel      |

**NOTE:** S1H mode dial needs to be in the Movie Camera Setting (Creative Movie Mode)

NOTE: To access All-I CODECs, use REC. File Format MOV. Access via the Movie Camera Tab, Rec. File Format Menu

#### **Recommended Exposure Values for V-LOG**

| Input Reflection | 0% Black | 18% Grey | 90% White |
|------------------|----------|----------|-----------|
| V-LOG            | 7.3 IRE  | 42 IRE   | 61 IRE    |

# CAMERA PRODUCTION GUIDE | Panasonic S1H

STABILIZATION SETTINGS | [12] Video Tab/[12] Others (Video) Menu

| SETTING                 | SETTING MEANING                                                                                                    | Options                                                                                                    |
|-------------------------|----------------------------------------------------------------------------------------------------|----------------------------------------------------------------------------------------------------|
| Operation Mode          | Turning In-Body Stabilization<br>on or off                                                                                                    | () on) or Off                                                                                                    |
| E-Stabilization (Video) | Crops the image slightly and uses<br>the available sensor area for<br>further electronic stabilization                                                         | ON or OFF                                                                                                    |
| Boost I.S. (Video)      | For added stabilization power<br>with hand-held shots to simulate<br>a tripod look. Not for Panning                                                            | ON or OFF                                                                                                    |
| Anamorphic (Video)      | Optimizes the In-Body<br>Stabilization for different squeeze<br>values of Anamorphic lenses.<br>Supports Squeeze values of: 2x,<br>1.8x, 1.5x, 1.33x and 1.30x | A2.0<br>A1.8<br>A1.5<br>A1.33<br>A1.30<br>OFF                                                                                                    |
| Lens Information        | For lenses that cannot<br>communicate their data, the<br>stabilization needs to be<br>optimized manually. 12 lenses can<br>be preset in this menu              | -Image Circle: full or S35mm<br>-Focal Length: value input in mm<br>-I.S. Area: Corrects for Vignetting of the<br>lens<br>-Lens Name: Alphanumeric entry |

# CAMERA PRODUCTION GUIDE | Panasonic S1H

Anamorphic Production

| SETTING                                                                                          | Menu                               | Selection                                                                       |
|--------------------------------------------------------------------------------------------------|------------------------------------|---------------------------------------------------------------------------------|
| Large Format 3:2 Capture                                                                         | [ 🚔 ]<br>Video Tab→                | Large Format 3:2→ <b>6K/24p/420/10-L</b>                                        |
| Academy 4:3 Capture                                                                              | [᠋] Rec Quality →                  | Academy 4:3→ <b>4K-A/48p/420/10-L</b><br>4K-A/30p/422/10-I<br>4K-A/24p/422/10-I |
| Anamorphic Desqueeze<br>Monitoring                                                               | Custom Tab→                        | 2.0x<br>1.8x<br>1.5x                                                            |
| * This is for S1H Preview only<br>Will not output over HDMI<br>Will not desqueeze the final file | ☐ Anamorphic DeSqueeze →           | 1.3X<br>1.33X<br>1.30X<br>OFF                                                   |
| Image Stabilizer                                                                                 | [ 🚔 ] Video Tab→                   | A2.0<br>A1.8                                                                    |
| * Anamorphic lenses can<br>exaggerate movements<br>Please Test before using                      | [] Image Stabilizer →              | A1.5<br>A1.33<br>A1.30<br>OFF                                                   |
| Video Frame marker                                                                               | Video Tab→<br>Video Frame marker → | 2.39:1<br>2.35:1<br>2.00:1<br>1.85:1<br>16:9                                    |

## CAMERA PRODUCTION GUIDE | Panasonic S1H

Image Filtration and Compensation

| SETTING                                                                                                 | Menu                         | Selection                                                                 |
|----------------------------------------------------------------------------------------------------|------------------------------|---------------------------------------------------------------------------|
| Diffraction Compensation                                                                                | [ 💭 ] Video Tab→             | ON or OFF                                                                 |
| * Only Available with Native L<br>mount active lenses<br>* Netflix advises this should be<br>turned off | ● Diffraction Compensation → |                                                                           |
| Noise Reduction                                                                                         | [ 🚅 ] Video Tab →            | From the <b>V-LOG option,</b> press the down arrow on the D-Pad to access |
| * Adjusted from within the V-LOG<br>Photo Style Menu                                                    | [ <b>€</b> · ] Photo Style → | NR. Set to -1. (Requires Firmware 2.0)                                    |
| Sharpening                                                                                              | [ 🚅 ] Video Tab→             | From the <b>V-LOG option,</b> press the                                   |
| * Adjusted from within the V-LOG<br>Photo Style Menu                                                    | [ <b>€ • ]</b> Photo Style → | Set to 0.                                                                 |
| Vignetting Compensation                                                                                 | [ 🚅 ] Video Tab→             | ON or OFF                                                                 |
| * Only Available with Native L<br>mount active lenses<br>* Netflix advises this should be<br>turned off | Vignetting Comp →            |                                                                           |

# CAMERA PRODUCTION GUIDE | Panasonic S1H

| CODEC                     | MAX FPS | MAX RESOLUTION                      |
|---------------------------|---------|-------------------------------------|
| With an external recorder | 60fps   | 4096 x 2160 or 3840x2160 422/ 10BIT |

NOTE: Only available in Super 35mm

NOTE: in the Movie camera Tab, Image Format menu. Select 4K or C4K 59.94p 420/10bit/long GOP

**NOTE:** HDMI Rec Output settings can be accessed from the Gear (Cog) Tab, In/Out menu. Turn Info Display off. Once these have been changed, you will have 4:2:2 10 bit output over HDMI

#### OPTIMIZING PERFORMANCE | MAINTENANCE PROCEDURES

| SETTING          | MENU                                              | STANDARD OPERATING PROCEDURE                                                                                                    |
|------------------|---------------------------------------------------|----------------------------------------------------------------------------------------------------|
| Pixel Refresh    | Setup Tab $\rightarrow$<br>Others 1 $\rightarrow$ | Panasonic recommends yearly Pixel Refresh<br>of the S1H. Can be done sooner if needed.                                                                                       |
| Sensor Cleaning  | Setup Tab $\rightarrow$<br>Others 1 $\rightarrow$ | Camera will periodically Shake particles off<br>of the sensor. You can do this yourself in this<br>menu.                                                                     |
| Firmware Version | Setup Tab $\rightarrow$<br>Others 1 $\rightarrow$ | Compare FW version to latest version. Can<br>be updated from this menu.<br><u>https://av.jpn.support.panasonic.com/suppor</u><br><u>t/global/cs/dsc/download/index4.html</u> |

#### CAMERA PRODUCTION GUIDE | Panasonic S1H Time Code | using Supplied Time Code Cable

Step 1: Rotate the **Flash Synchro Socket Cap** counterclockwise and remove.

\* Be sure to not lose this cap, it is vital for weather sealing when timecode cable is not in use.

Step 2: Insert **BNC Conversion Cable**. Rotate locking screw clockwise to attach cable. Connect BNC cable to camera and time code generator.

\* Only use genuine Panasonic BNC Conversion Cable (included with camera)
\* BNC cable must not exceed 9.2ft (2.8M)
\* 5C-FB double Shielded BNC Cable recommended

Step 3: Set TC options in Menu

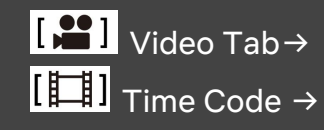

**External TC Settings** TC Synchronization - TC IN or TC OUT

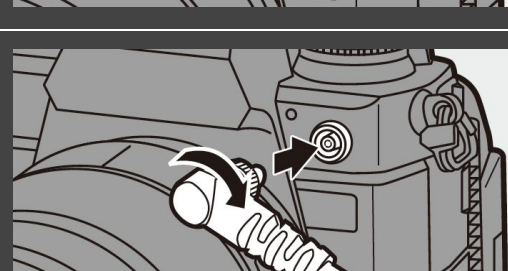

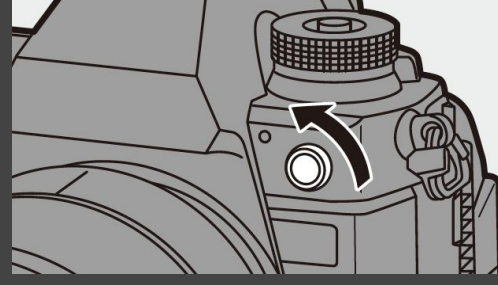